ООО "Аналитик-ТС"

## Анализатор систем связи

# AnCom TDA-9

РУКОВОДСТВО ПО ЭКСПЛУАТАЦИИ

## 4221-016-11438828-09PЭ3

Часть 3. Установка СПО TDA-9 на встроенный компьютер

Документ **Т9re3104** (ноябрь 2010)

### Содержание

| 1.  | Установка СПО TDA-9 на встроенный компьютер | 3 |
|-----|---------------------------------------------|---|
| 1.1 | Подготовка к установке СПО TDA-9            | 5 |
| 1.2 | Шаги выполнения установки СПО TDA-94        | Ļ |
| 1.3 | Удаление СПО TDA-96                         | j |
| 2.  | Установка ActiveSync7                       | , |

### 1. Установка СПО ТDА-9 на встроенный компьютер

#### 1.1 Подготовка к установке СПО TDA-9

Установка и модернизация специального программного обеспечения (СПО) анализатора AnCom TDA-9 на встроенный в анализатор компьютер производится из каталога на ПК, в который ранее была успешно установлена необходимая версия СПО TDA-9 для ПК.

По умолчанию это:

«C:\Program Files\AnCom\TDA-9 PX.XX\InstallToWinCE\» (здесь X.XX – номер версии СПО TDA-9).

Для проведения установки необходимо вызвать из каталога «..\TDA-9 PX.XX\InstallToWinCE» программу setup.exe и по шагам выполнять действия, предусмотренные программой установки.

|         | ј🕏 TDA-9 P1.01 для WinCE 📃 🔲 🔀                                                                                                    |  |  |  |  |  |  |
|---------|----------------------------------------------------------------------------------------------------|--|--|--|--|--|--|
|         | Вас приветствует мастер установки "TDA-9<br>Р1.01 для WinCE"                                                                                                    |  |  |  |  |  |  |
|         | Установщик проведет вас через все этапы установки "TDA-9 P1.01 для WinCE" на вашем<br>компьютере.                                                                                                    |  |  |  |  |  |  |
|         | ВНИМАНИЕ! Данная программа защищена законами об авторских правах и<br>международными соглашениями. Незаконное воспроизведение или распространение<br>данной программы или любой ее части влечет гражданскую и уголовную<br>ответственность. |  |  |  |  |  |  |
| Шаг 1.1 | Отмена <Назад Далее >                                                                                                    |  |  |  |  |  |  |
|         | ТDA-9 P1.01 для WinCE                                                                                                    |  |  |  |  |  |  |
|         | Подтверждение установки                                                                                                    |  |  |  |  |  |  |
|         | Установщик готов к установке "TDA-3 P1.01 для WinCE" на ваш компьютер.<br>Для начала установки нажните кнопку "Далее".                                                                                                    |  |  |  |  |  |  |
|         |                                                                                                    |  |  |  |  |  |  |
|         |                                                                                                    |  |  |  |  |  |  |
| Шаг 1,2 | Отмена (Назад Далее >                                                                                                    |  |  |  |  |  |  |

При запуске программы установки TDA-9 для WinCE проверяется наличие установленной на компьютере программы синхронизации ПК и анализатора «ActiveSync» необходимой для передачи файлов с ПК на устройство. При обнаружении уже установленной программы синхронизации, программа установки перейдет к «Шагу 1.3». При отсутствии программы синхронизации программа установки выдаст следующее сообщение:

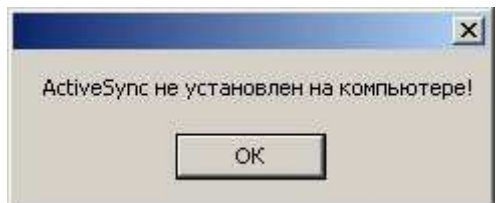

В этом случае необходимо установить программу синхронизации «ActiveSync». Процедура установки описана в разделе 2. После успешного завершения установки «ActiveSync» следует повторить установку программы TDA-9 для встроенного компьютера.

#### 1.2 Шаги выполнения установки СПО TDA-9

|                                            |                                                                   | 600 |
|--------------------------------------------|-------------------------------------------------------------------|-----|
| Идет установка то Дж.<br>Пожалуйста, подож | а РТ.01 для учиноет.<br>Подключите устройство к компьютеру.<br>ОК |     |
|                                            |                                                                   |     |

Необходимо выполнить следующие операции:

- включить анализатор должен загореться экран;
- подключить анализатор через USB к ПК при успешном подключении на ПК должна

появиться зеленая иконка соединения - EN COO 13:24 ; - если иконка серая, то следует отсоединить и вновь подсоединить кабель USB к ПК.

• перейти к Шагу 1.4

Шаг

|         | 🔂 TDA-9 P1.01 для WinCE                                                                           |
|---------|---------------------------------------------------------------------------------------------------|
|         | Установка "TDA-9 P1.01 для WinCE"                                                                 |
|         | Идет установка "TDA-9 P1.01 для WinCE".<br>Установка<br>Идет копирование файлов на устройство 34% |
| Шаг 1.4 | Отмена (Назад Далее >                                                                             |
|         | Установка "TDA-9 P1.01 для WinCE"                                                                 |
|         | Идет установка "TDA-9 P1.01 для WinCE".<br>Пожалуйста, подождите                                  |
|         | Проверьте, завершился ли процесс установки на экране устройства.<br>ОК                            |
|         | Отмена (Назад Далее>                                                                              |

Шаг 1.5

Необходимо дождаться окончания установки программы, о чем будет свидетельствовать закрытие окна процесса установки на экране анализатора.

| 7 VI ANUBRA SABE                    | ршена                              |                   |
|-------------------------------------|------------------------------------|-------------------|
|                                     | - W. CTI                           | (e                |
| Продукт "ТОА-9 РТ.01 дл             | я wince: успешно установлен.       |                   |
|                                     |                                    |                   |
|                                     |                                    |                   |
|                                     |                                    |                   |
|                                     |                                    |                   |
|                                     |                                    |                   |
|                                     |                                    |                   |
|                                     |                                    |                   |
|                                     |                                    |                   |
| Воспользуйтесь Window<br>Framework  | rs Update с целью проверки наличия | важных обновлений |
| Воспользуйтесь Window<br>Framework. | rs Update с целью проверки наличия | важных обновлений |
| Воспользуйтесь Window<br>Framework  | is Update с целью проверки наличия | важных обновлений |

#### 1.3 Удаление СПО TDA-9

Удаление СПО встроенного компьютера (программа TDA-9 для WinCE) выполняется в два этапа – на первом удаляется СПО для WinCE из ПК, на втором этапе удаляется СПО из встроенного компьютера.

- Этап 1. Для удаления программного обеспечения анализатора TDA-9 для WinCE с ПК необходимо выбрать:
  - кнопка «Пуск»,
  - Панель управления,
  - "Установка и удаление программ",
  - «TDA-9 PX.XX для WinCE»,
  - кнопка «Удалить».

После запуска процесса удаления необходимо следовать инструкциям программы.

- Этап 2. Для удаления программы TDA-9 из анализатора необходимо на экране анализатора выбрать:
  - кнопка «Start»,
  - Settings,
  - Control Panel,
  - Remove Programs,
  - «Analytic-TS TDA-9 PX.XX»,
  - кнопка «Remove».

Внимание! При удалении программы TDA-9 файлы результатов измерений, шаблонов характеристик и конфигураций, созданных и сохраненных пользователем в процессе работы с программой TDA-9 УДАЛЯЮТСЯ!

После запуска процесса удаления необходимо следовать инструкциям программы.

## 2. Установка ActiveSync

Установка ActiveSync производится с поставочного CD-ROM, при автозапуске которого (см. Шаг 2.1) необходимо выбрать пункт меню "Анализатор AnCom TDA-9" и затем "Установка ActiveSync" или вызвать из каталога \FreeSoftware\ActiveSync программу ASync\_setup.msi.

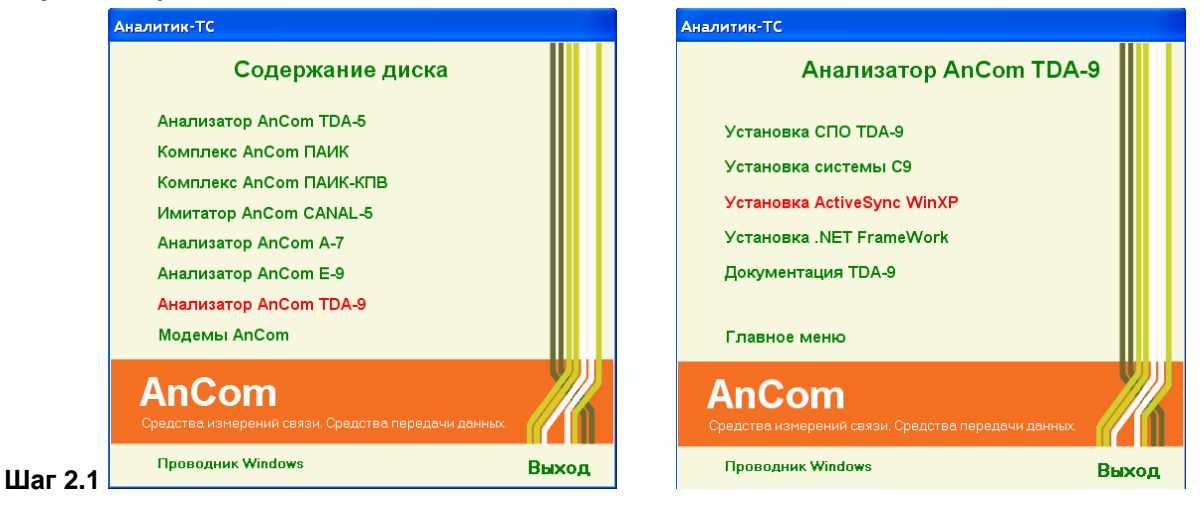

Далее следует выполнять действия, предусмотренные программой установки.

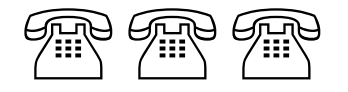